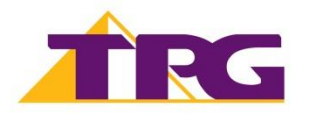

# TP-Link VX420-G2v

#### **Important Message**

Your modem has been pre-configured; you do not need to follow each step of the setup guide but should retain this document if you need to configure your equipment manually.

## **Physical Connection**

1. Plug the supplied phone cable from your phone wall socket into the **grey DSL port** on your TP-Link modem.

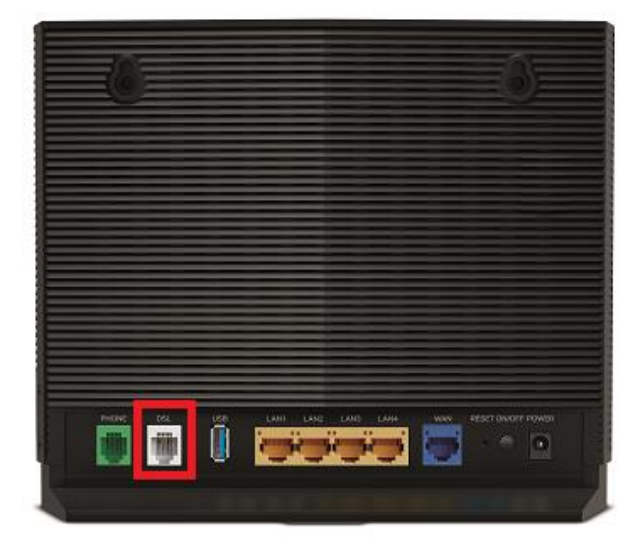

2. Plug in the supplied power cable and turn your TP-Link modem on using the **Power** button.

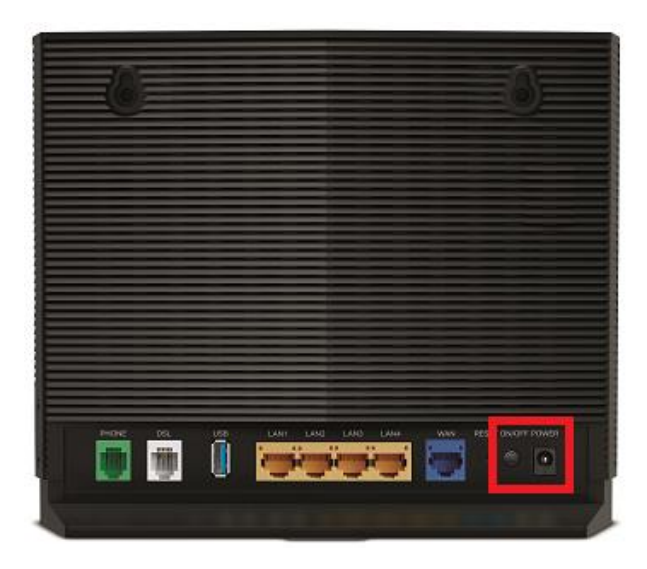

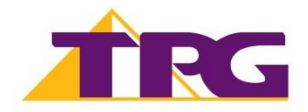

**3.** You can connect devices such as PC desktops, laptops or gaming consoles by plugging Ethernet cables from the devices to any of the **yellow LAN ports**, or you can connect devices via WiFi.

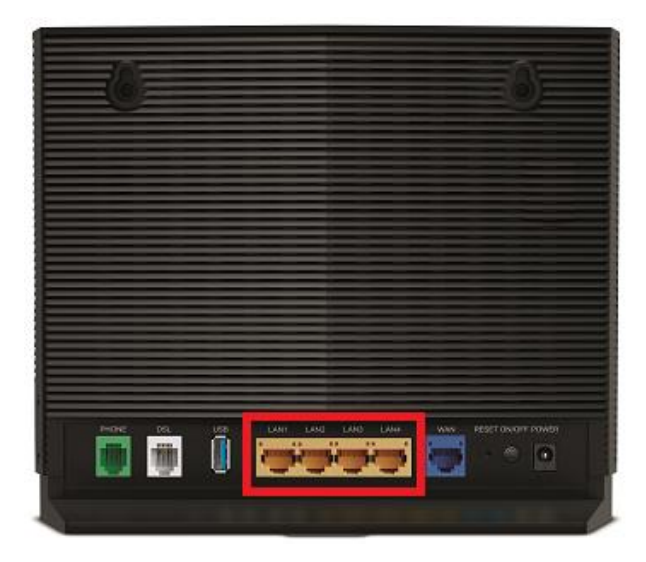

**4.** If your NBN service include a phone service and you wish to use it, plug a compatible handset into the **green Phone port** on your modem.

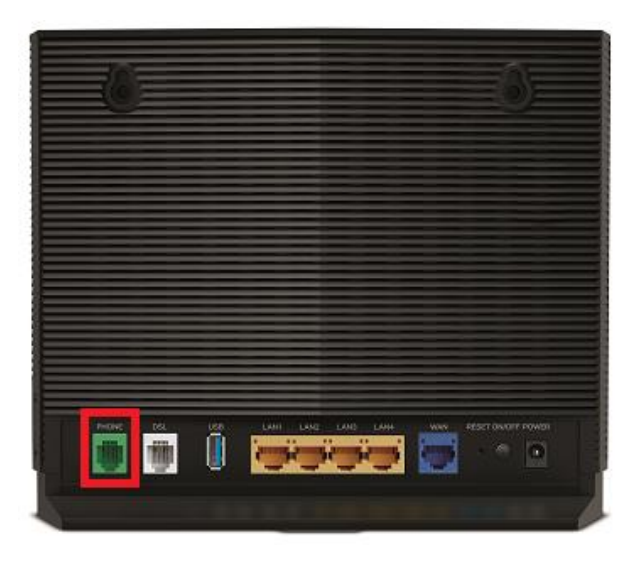

Once you receive notification that your TPG NBN service is active, your TP-Link VX420-G2v should now be online. If you are still having issues, please call us on **1300 997 271** for further assistance.

For further information, please see the wiring diagram and instructions for <u>NBN Fibre To The</u> <u>Node/Building (FTTN/FTTB)</u>.

## **Configuring Modem**

- 1. Go to http://192.168.1.1 in your browser.
- **2.** Log in with your TP-Link modem password. By default, the password is **admin**.

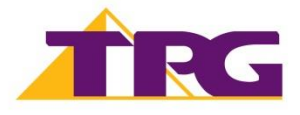

3. On the home screen, click **Internet** on the menu.

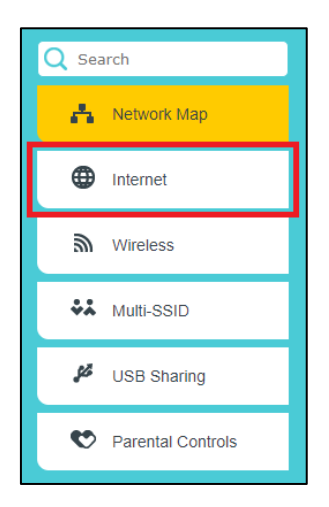

4. Enter your TPG Username and Password.

| Internet Connection Se | tup      |   |  |
|------------------------|----------|---|--|
| Username:              | username |   |  |
| Password:              | •••••    | ø |  |
|                        |          | Ø |  |

5. Click Save.

## **Connecting To WiFi**

It is easiest to connect your devices using the modem's default WiFi Network Name (SSID) and Password.

The default WiFi **Network name (SSID)** and **Password** can be located on the Barcode sticker on the base of the modem.

| Model: VX420-G2v<br>Power: 12V=2A<br>Default Access:<br>http://tplinkmodem.net<br>Default Password: admin | Wi-Fi Password/PIN:<br>25320060<br>SSID: WiFi-5CE2F4 | MAC:10-27-F5-5C-E2-F4    |
|----------------------------------------------------------------------------------------------------|------------------------------------------------------|--------------------------|
|                                                                                                    |                                                      | S/N:32160C0000113 Ver:10 |

Your modem will automatically connect your devices to the best WiFi network possible (5Ghz). However, the older devices may only be capable of connecting to the 2.4Ghz WiFi network.

For step by step guide on connecting to your WiFi network, please visit <u>https://www.tpg.com.au/support/wifi-setup</u>.

### **Configuring Your WiFi Settings**

You can change your WiFi details if you prefer to customise your WiFi network.

1. Use a device to connect to your modem via WiFi or Ethernet cable.

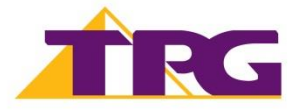

- 2. Go to http://192.168.1.1 in your browser.
- **3.** Log in with your TP-Link modem password. By default, the password is **admin**.
- 4. On the home screen, click Wireless on the menu.

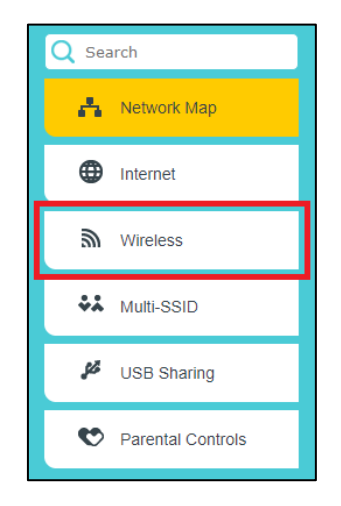

5. Enter your new Network name (SSID) and Password as desired.

| Band Steering        |              | 0    |
|----------------------|--------------|------|
| Band Steering:       |              |      |
| Wireless Settings    |              |      |
| Wireless Network     | Enable       |      |
| Network Name (SSID): | Network Name | )    |
| Password:            | password     |      |
|                      |              | Save |

## 6. Click Save.

Connect your devices using your new WiFi Network Name (SSID) and Password.